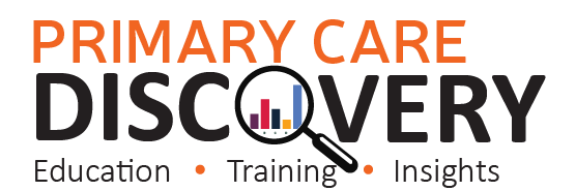

Clinical Summary Walkthrough Patients needing Influenza

Patient Cohort- Patients who are eligible for a Flu vaccination

(Please note this data will not exclude patients who have had their flu vaccination elsewhere unless it has been recorded in the clinical software as given elsewhere. To identify other patient cohorts eligible for flu vaccines please use the Clinic Summary Report Immunisations page. This Walkthrough will also pickup patients eligible for a government funded vaccination due to chronic diseases, pregnancy or indigenous patients.

| Step 1<br>Open POLAR and select Reports and<br>Clinic Summary Report                  | Welcome to POLAR                                                                                                    |
|---------------------------------------------------------------------------------------|----------------------------------------------------------------------------------------------------|
|                                                                                       |                                                                                                    |
| Step 2<br>Select Clinical then select Clinical<br>Indicators from the drop down list. | Clinical MBS - Pr<br>Clinical Indicators<br>Diagnosis<br>Prescriptions<br>Pathology<br>Radiology<br>Cervical Screening<br>Diabetes QI<br>Immunisation<br>Allergies/Reactions<br>Patient Metrics<br>Trends |

PRIMARY CARE DISCOVERY Education • Training • Insights

| Step 3<br>In the Inclusion Filters tab select<br>Demographics<br>Patient Status – Active and confirm<br>the selection<br>You may also want to apply the filter<br>Patient Status RACGP-Active (which<br>will further filter on patients that have<br>been 3 or more times in the last 2<br>years. | Catual<br>Decessed<br>Decessed<br>Deces |                                                                                                    |
|----------------------------------------------------------------------------------------------------|----------------------------------------------------------------------------------------------------|----------------------------------------------------------------------------------------------------|
| Step 4<br>Select the Exclusion Filters tab<br>Then select Immunisations<br>In date range select last 3 months<br>then under immunisation group select<br>Flu vaccines                                                                                                    | Inclusion Filters Exclusion Filters Exclusion Filters Content This section filters for what HAS NOT happened to the identified patient group Demographics Clinical Measures Diagnosis Medications Medications Medica                                                                                                    | Immunisation Group Chicken pox (Varicella) COVID19 Declined Fluvaccinee Haemophilus influenzae type b (Hib) vaccine Haemophilus influenzae type b (Hib) vaccine Hapatitis B vaccine Hepatitis B vaccine |
| Step 5<br>Select patient list from the top right<br>hand side then when the patient list<br>has populated export to excel                                                                                                    | Patient List Bookmarks<br>Q BB Selectio                                                                                                    |                                                                                                    |

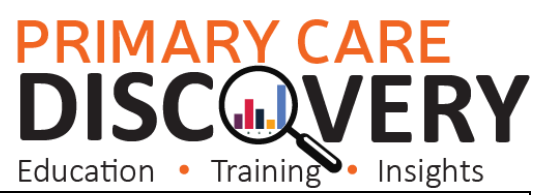

| You may want to add additional filters         |                                                                                         |                           |                                     |            |  |
|------------------------------------------------|-----------------------------------------------------------------------------------------|---------------------------|-------------------------------------|------------|--|
| in the <b>inclusion tab</b> such as age hands: |                                                                                         |                           |                                     |            |  |
| in the <b>metasion tab</b> sach as age banas.  | Conclusion Filters                                                                      |                           |                                     |            |  |
|                                                | Inclusion Filters Content<br>This section filters for what HAS hannened to the identifi | ed natient group          |                                     |            |  |
|                                                | This section metric of maximum appendix to the relation                                 | eu parient group          |                                     |            |  |
|                                                | Demographics Clinical Measures Diagnosis                                                | Medications Test & Imagin | ig immunisations MBS items Risk     | ··· 🛐 🗸    |  |
|                                                | Patient Status Q Pregnant                                                               | Q Pension Status          | ୍ L, EAge Drilldown (Ye ୍ Post Code | ् Age Band |  |
|                                                | Q RACGP Active                                                                          | es Commonwealth Seniors H | 5 🔺 3125                            | 0-4        |  |
|                                                | Active                                                                                  | Health Care Card          | 6 3130                              | 5-9 🗸      |  |
|                                                | Inactive                                                                                | Not Specified             | 7 3131                              | 10-14      |  |
|                                                | Ť                                                                                       | Pensioner Concession Card | 8 3133                              | 15-19 -    |  |
|                                                | Q Location                                                                              | Pensioner/HCC             | 10 3150                             | 26-24      |  |
|                                                | Polar                                                                                   |                           | 11 3151                             | 30-34      |  |
|                                                | Gender                                                                                  |                           | 12                                  | 35-39 🗸    |  |
|                                                |                                                                                         |                           | 13                                  | 40-44 🗸    |  |
|                                                | Mala                                                                                    |                           | 14                                  | 45-49 🗸    |  |
|                                                | Not Specified                                                                           |                           | 15                                  | 58-54      |  |
|                                                | C Transmitter                                                                           |                           | 16                                  | 55-59      |  |
|                                                | G Iransgenoer                                                                           |                           | 17                                  | 68-64 -    |  |
|                                                | No A                                                                                    |                           | 18                                  | 6-69       |  |
|                                                | Not Available                                                                           |                           | 19                                  | 78-74      |  |
|                                                | Sexuality                                                                               |                           | 20                                  | 89-84      |  |
|                                                |                                                                                         |                           |                                     |            |  |
|                                                |                                                                                         |                           |                                     |            |  |
|                                                |                                                                                         |                           |                                     |            |  |
|                                                |                                                                                         |                           |                                     |            |  |